## AutroMaster V, Shortform User Guide

| MAIN VIEWS (leftmost vertical bar) |                                                                                                    |                                                                                                    |  |  |
|------------------------------------|----------------------------------------------------------------------------------------------------|----------------------------------------------------------------------------------------------------|--|--|
| Main View<br>Buttons               | View                                                                                                    | Screenshot (example)                                                                                                    |  |  |
| SYSTEM                             | System View<br>Provides system information and a<br>tree structure of added panels with<br>status indication and available<br>commands (active system).                                                                                                | Vitro         Vitro         Vitro <th< td=""></th<>                                                                                                    |  |  |
| GA PLAN                            | GA Plan View<br>View the entire alarmed area<br>based on the site specific drawings,<br>including all navigation elements.                                                                                                    |                                                                                                    |  |  |
| <b>ଟ୍ରି</b><br>GROUPS              | Group View<br>Create groups including points, I/O<br>units (FPE) and alarm devices (FAD).<br>Set specific properties (class<br>settings and disablements) for<br>selected detectors and FPEs/FADs.<br>Temporarily activate/deactivate<br>these groups. |                                                                                                    |  |  |
| REPORT                             | Report View<br>Preview, print and pre-save various<br>reports.                                                                                                    | Vertical Vertical Verticad |  |  |
| ROLES                              | Roles View<br>Configure client roles and user<br>interface.<br>Configuration or Service Access<br>Level is required.                                                                                                    | 14:14     SYSTEM   Roles Configuration   Foles     + Add New Role     ServerClient     Set as current     Set as current     Edit User Interface                                                                                                    |  |  |

| <b>STATUS INFORMATION</b> (top horizontal bar, click inside green line to maximize/minimize) |                                                                                                    |                                                                                                    |
|----------------------------------------------------------------------------------------------|----------------------------------------------------------------------------------------------------|----------------------------------------------------------------------------------------------------|
| Status Info                                                                                  | View                                                                                                    | Actions<br>(Control Access Level or higher required)                                                                                                    |
| O ALARMS                                                                                     | Alarms<br>View a list of all activated fire<br>alarms                                                                                                    | <ul> <li>To acknowledge ALL alarms that are listed<br/>(global silence), click the green ACK ALL button</li> <li>For a selected alarm (right pane):</li> <li>Silence (SILENCE button)</li> <li>Resound (RESOUND button)</li> <li>Reset (RESET button)</li> <li>Prolong, Activate and Block (buttons)</li> </ul> |
| O FAULTS                                                                                     | Fault<br>View a list of all faults                                                                                                    | <ul> <li>Acknowledge the selected fault (ACK FAULT button)</li> <li>Acknowledge all faults (ACK FAULTS button)</li> <li>Reset the panel (RESET button) – all faults will be reset</li> </ul>                                                                                                    |
| <b>0</b> DISABLED                                                                            | Disabled<br>View a list of all disablements<br>(detectors, manual callpoints, fire<br>alarm devices, fire protection<br>equipment, etc.) and disabled<br>detection zones | • Enable a disabled unit                                                                                                    |
| <b>0</b> SUPERVISORY                                                                         | Supervisory<br>View a list of the status for<br>technical alarms                                                                                                    | <ul> <li>Acknowledge the selected fault (ACK FAULT button)</li> <li>Acknowledge all faults (ACK FAULTS button)</li> <li>Reset a selected fault (RESET button)</li> </ul>                                                                                                    |
| O CLASS                                                                                      | Class<br>View a list of all detectors that<br>temporarily have class settings<br>specified in a group (properties)                                                       | No actions available.                                                                                                    |
| • 18 ACTIVATED                                                                               | Activated<br>View a list of all activated control<br>outputs and alarm zones                                                                                             | No actions available.                                                                                                    |
| <b>O</b> TEST                                                                                | Test<br>View a list of all Detection Zones<br>and outputs in test mode                                                                                                   | No actions available.                                                                                                    |

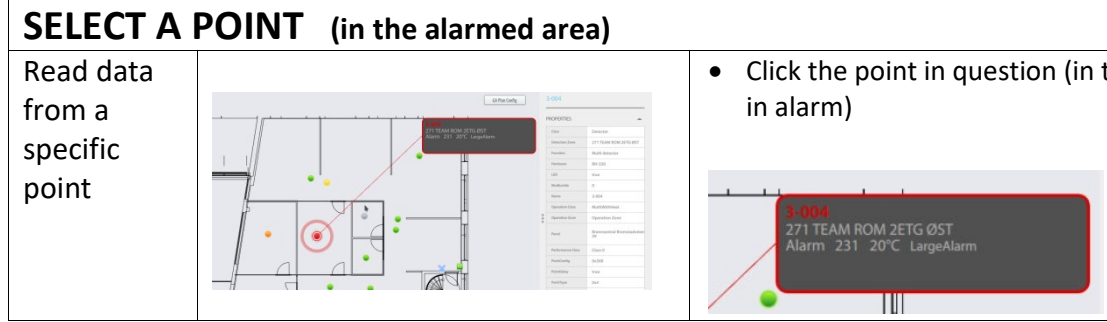

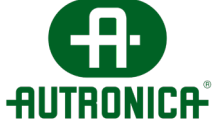

• Click the point in question (in this example, a point

## AutroMaster V, Shortform User Guide

| ACCESS LEVELS (top horizontal bar, click inside green line to maximize/minimize) |               |                                                                                                    |                                                                                                    |
|----------------------------------------------------------------------------------|---------------|----------------------------------------------------------------------------------------------------|----------------------------------------------------------------------------------------------------|
|                                                                                  |               | Comment                                                                                                    | Description                                                                                                    |
| 2                                                                                | Monitoring    | Observation only (read<br>only).<br>Operation; permission<br>to operate everything<br>that affects/changes<br>the status of the Fire<br>Detection System. | <ul> <li>license administation (software license key)</li> <li>select points</li> <li>change mimics</li> <li>turn ON/OFF layers</li> <li>generate and printout all reports</li> <li>view Groups</li> <li>reset alarm sounders</li> <li>reset the system</li> <li>acknowledge alarms/faults</li> <li>resound</li> </ul> |
|                                                                                  |               |                                                                                                    | <ul> <li>disable/enable single points</li> <li>create/change/delete groups</li> <li>activate/deactivate groups</li> <li>activate/deactivate panels/systems</li> </ul>                                                                                                    |
| 3                                                                                | Configuration | All configuration.<br>Password required.                                                                                                    | <ul> <li>add/delete/change mimics</li> <li>configure client roles</li> <li>add/delete Excel files</li> <li>add/delete AutroSafe configuration files and other files</li> <li>add/delete Main View buttons / status views</li> </ul>                                                                                    |
| 4                                                                                | Service       | Access to command-<br>line functions,<br>including password<br>changes.<br>Password required.                                                             | <ul> <li>Loading Master configuration</li> <li>Generating Master configuration</li> </ul>                                                                                                    |

| GLOBAL UTILITY FUNCTIONS (top horizontal bar, click inside green line to max/min) |                    |                                                                                                    |
|-----------------------------------------------------------------------------------|--------------------|----------------------------------------------------------------------------------------------------|
|                                                                                   | Function           | Description                                                                                                    |
|                                                                                   | Unmount USB        | To unmount the USB before removal, click "USB",<br>then click Unmount DISK_IMG (the name can vary,<br>"DISK_IMG" is used in this example) |
| Rolle 876                                                                         | Select client role | Select among available client roles.                                                                                                    |
| PRINT •                                                                           | Print menu         | Create a printout or save a pdf file of the current screen; reports, a floor in the GA Plan view, lists, etc.                             |
| • Q SE                                                                            | Search function    | The search functionality allows you to search for detectors, floor plans etc. by entering different search criteria.                      |
| MONITORING<br>MONITORING<br>CONTROL D<br>CONFIGURATION<br>SERVICE                 | Access Levels      | AutroMaster provides the following four different<br>Access Levels. See table on the top of this page.                                    |

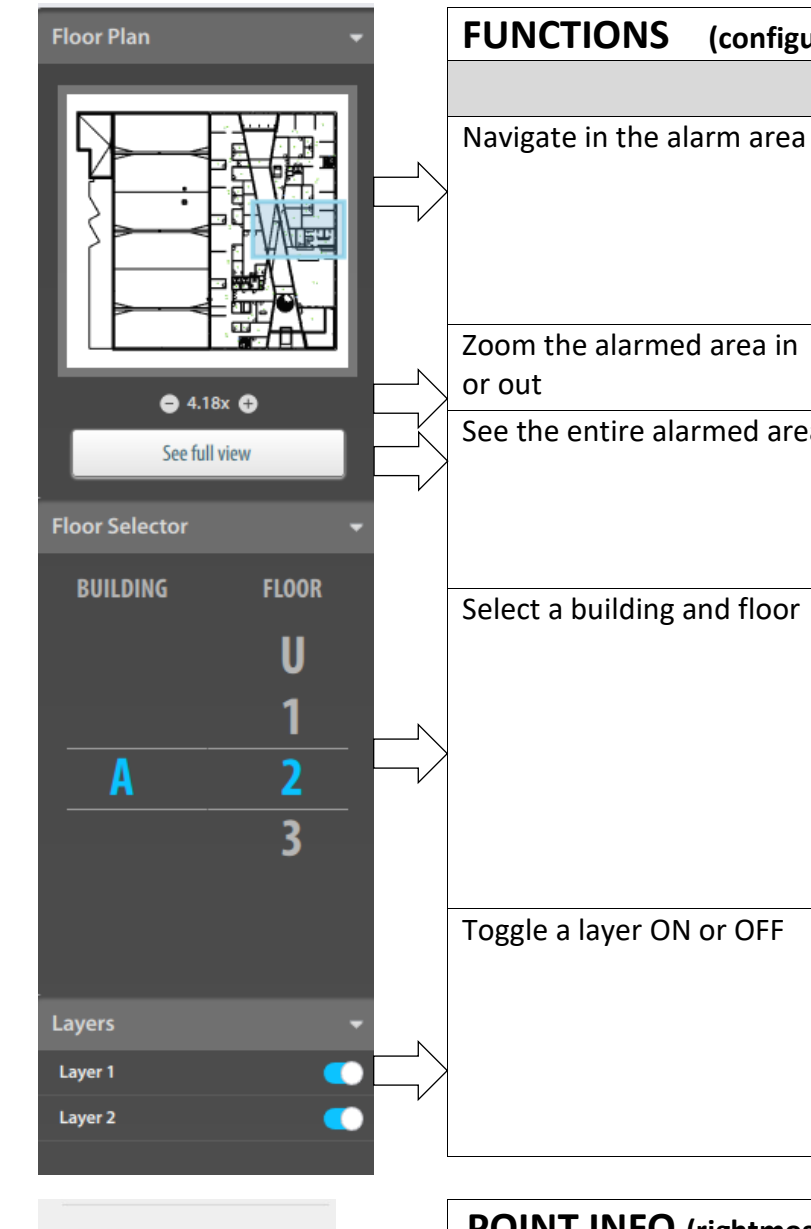

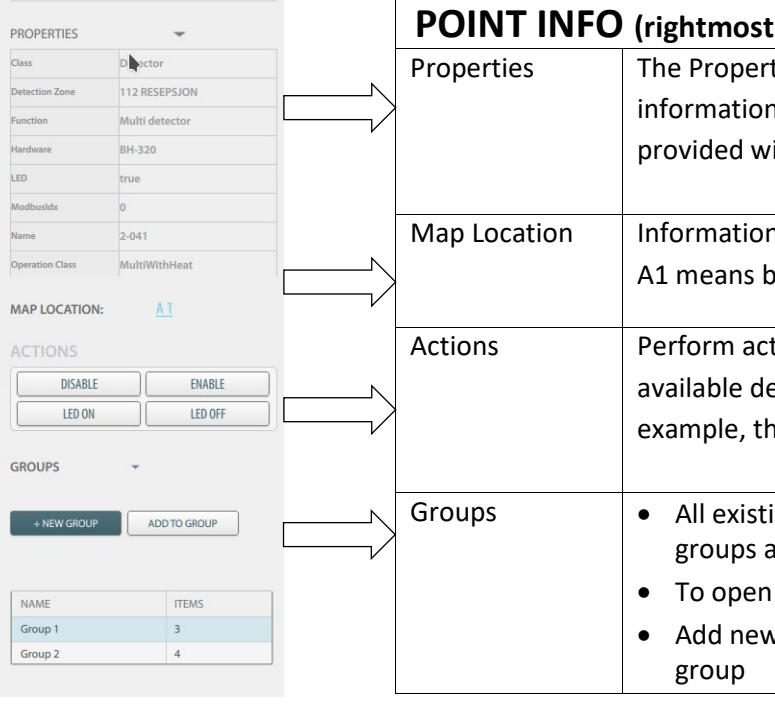

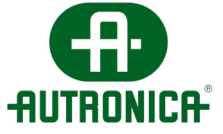

| urable, may not be present) |                                                                                                    |  |
|-----------------------------|----------------------------------------------------------------------------------------------------|--|
|                             | Action                                                                                                    |  |
|                             | • Click inside the Floor Plan (inside the blue rectangle), then move the mouse in any direction to display a focused area. |  |
|                             | <ul> <li>Click the - or + button or use the<br/>mouse wheel</li> </ul>                                                     |  |
| a                           | • Click the "See full view" button                                                                                         |  |
|                             | • Click the building in question (if there are several), then scroll to select the floor                                   |  |
|                             | • To turn OFF a layer, select the layer in question, then slide the button to the left                                     |  |
|                             | <ul> <li>To turn ON a layer, select the layer in<br/>question, then slide the button to the<br/>right</li> </ul>           |  |
|                             |                                                                                                    |  |
| st p                        | oane, click the vertical dots to open/close)                                                                               |  |
| ertie                       | es view provides the tag name and detailed                                                                                 |  |
| on f<br>will                | for the selected point. The information vary depending on the point/unit in question.                                      |  |
|                             |                                                                                                    |  |

Information on the exact location at a site. In this example, A1 means building A and floor 1.

Perform actions for a selected point. The ACTIONS available depends on the point/unit in question. For example, the actions (DISABLE, ENABLE, LED ON, LED OFF).

• All existing groups are listed (in the example, two groups are listed)

To open or close this menu, click the arrow buttonAdd new groups and add selected points to an existing